# オンライン面会 について

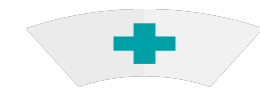

### 医療法人社団愛和会 南千住病院

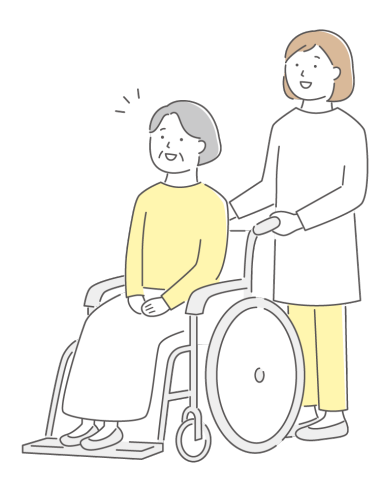

### オンライン面会の概要

### ■ <u>面会方法</u>

LINEアプリの<u>ビデオ通話</u>で実施 ご利用の際はLINEの「<u>友だち登録</u>」が必要

### ■ <u>面会・申請の対象となる方</u>

★申請者:原則、<u>キーパーソン</u>の方

(第一緊急連絡先に登録されている方)
★面会者:キーパーソンが了承していれば続柄の制限はありません。

■<u>面会可能時間</u>

- 平日 月曜日~金曜日 (祝日、休診日は除く)
  - 15:00~15:15
     15:30~15:45
  - ③ 16:00~16:15

※各病棟1日の上限あり

◇面会時間は<u>15分以内</u>

#### ■ 予約方法

<u>事前予約制</u>となります! 当日のご面会の予約はできません。

◇<u>1週間前まで</u>にご予約下さい

◇申し込みのLINE送信のあとお電話下さい。

◇<u>1ヶ月先の日程まで受付け</u>可能です。

◇原則、キーパーソンからの予約のみ可能です。 (第一緊急連絡先に登録されている方)

※予約確定時は当院よりLINEにて通知いたします

【予約確認電話番号】

南千住病院

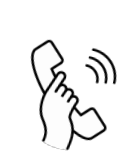

03-3806-2124 or 03-3806-2232

予約受付時間(祝日、休診日は除く)

<u>平日 10:00~12:00、</u> <u>14:00~16:00</u>

★注意事項は必ずお読みください。

## オンライン面会の注意事項

- 患者様の状態や診療により、面会を中止する 場合があります。
- 1日の予約枠には限りがあるため、希望に添え ない場合が有ります。
- ③ 事前予約制(1週間前まで可)となりますので、 予約なしの面会はお受けできません。 また、当日の予約はできません。
- ④ 1ヶ月先までの予約は可能となります。
   「毎月1日」などの定期予約はできません。
- ⑤ 面会ルールや注意事項に関して「予約を受けた 時点」で同意したものとみなします。
- ⑥ 予約枠時間外・制限時間の範囲を超えた面会は お断りさせていただきます。
- ① 面会方法は、今後変更になる場合が有ります。
   変更の際は、ホームページへ記載、及び院内掲示にてお知らせ致します。

# オンライン面会の注意事項

- ご登録の当院LINEアカウントはオンライン面会のみで使用いたします。
- ⑨ LINEトークによるご質問や次回予約等はお受け できませんのでご了承ください。
- 10 オンライン面会における録音録画、写真撮影な どはご遠慮ください。
- 11 通信にかかる費用はご負担ください。
- 12 個人情報保護のため、LINE友だち登録の設定は 退院後に削除いたします。
- LINEアプリのインストールや操作についてはご 自身で行って下さい。
   当院では操作説明等は行えませんのでLINEサポ ート窓口、各携帯電話ショップへお問い合わせ ください。
- ④ LINEアプリに関するセキュリティはLINE株式
   会社に帰属し、当院では責任を負いかねます。
- (15) 亡くなる直前等の急な面会での使用はできません。

オンライン面会の流れ

オンライン面会を行う前に、LINEアプリをインストールし「友だち追加」を行っていただく必要があります。
 下記 (1) か (2) の方法で「友だち追加」をしてください。

#### (1) QRコードでの登録

1.ラインアプリにて、「ホーム」⇒ 「友だち追加」⇒「QRコード」の順でタップ。

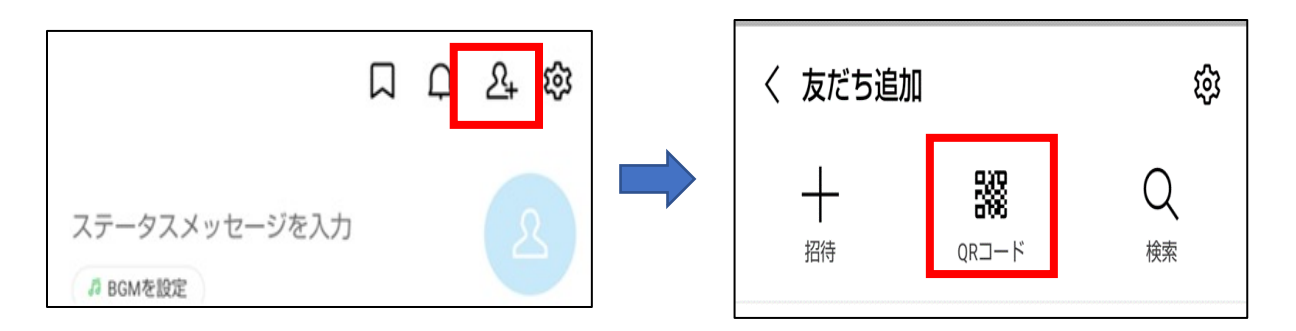

2.QRコードリーダーが開か れるので、右記QRコード を読み込んでください。

※当院のホームページにも QRコードを掲載しております。

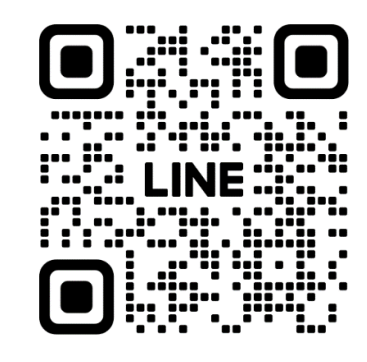

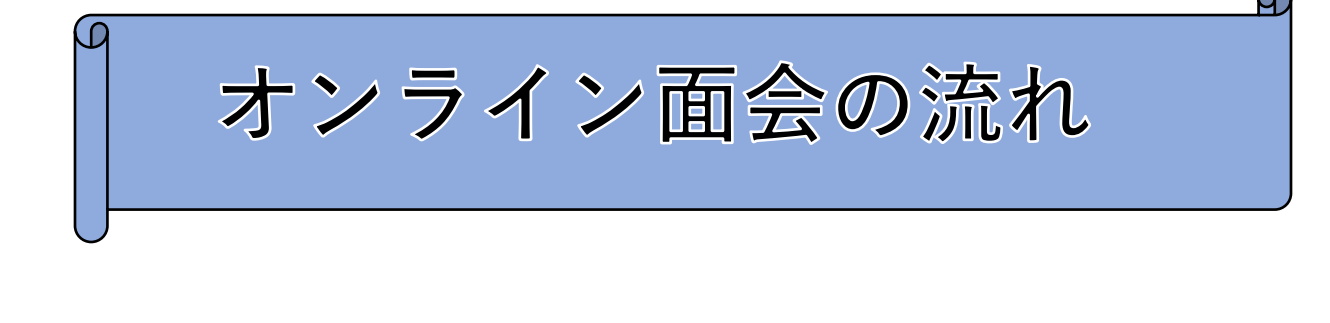

#### (2) ID検索での登録

1.ラインアプリにて、「ホーム」⇒ 「友だち追加」⇒「ID検索」の順でタップ。

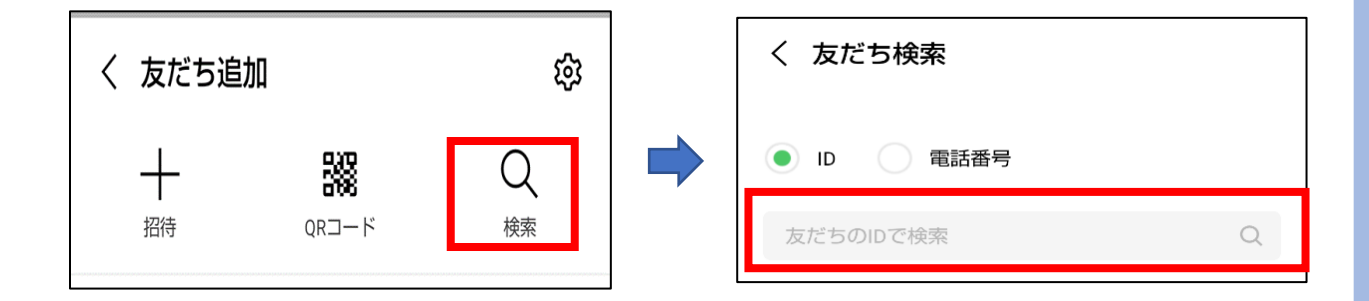

 2.ID検索画面で「@553pgrpf」と検索し 友だち登録してください。
 ※当院のホームペジにも「Line ID」を 掲載しております。

※LINEアプリに関するインストールや操作方法 については、LINEサポート窓口へお問い合わせ ください。

(1)か(2)の操作を行うと、友だちリストに 「南千住病院オンライン面会」が追加されます。

オンライン面会の流れ (2) 友だちリストに追加されましたら、LINEで ◇患者さんの情報:氏名・入院病棟 ◇申請者の情報:氏名・続柄・電話番号 「希望面会日時」(第三希望まで) を送信してください。LINE送信後、 必ずお電話でオンライン面会の予約 をお取りください。 ※本人確認も兼ねております 【LINE送信例】 患者情報:南太郎、療養病棟 申請者情報:南花子、妻、080-1234-5678 希望面会日時: 第一希望:令和〇年〇月〇日・14:30~ 第二希望:令和〇年〇月△日・14:30~ 第三希望:令和〇年〇月〇日・14:30~ 電話で予約を取る前に、必ずLINEをインストールし 患者さんの情報と申請者の情報及び希望面会日時を 送信してください。 【予約確認電話】 南千住病院 03-3806-2124 or 03-3806-2232 予約受付時間(祝日、休診日は除く) 平日 10:00~12:00、 14:00~16:00

オンライン面会の流れ

- ③ その後、申請者にLINEにて確定した 予約日の連絡をお送りします。
- ④ 予約された日時になりましたら、機器を準備してお待ちください。
   時間になりましたら、病院より通話リクエストを発信いたします。
   「通話リクエスト」が受信されますので「電話をかける」⇒「通話を開始」をタップ

してください。

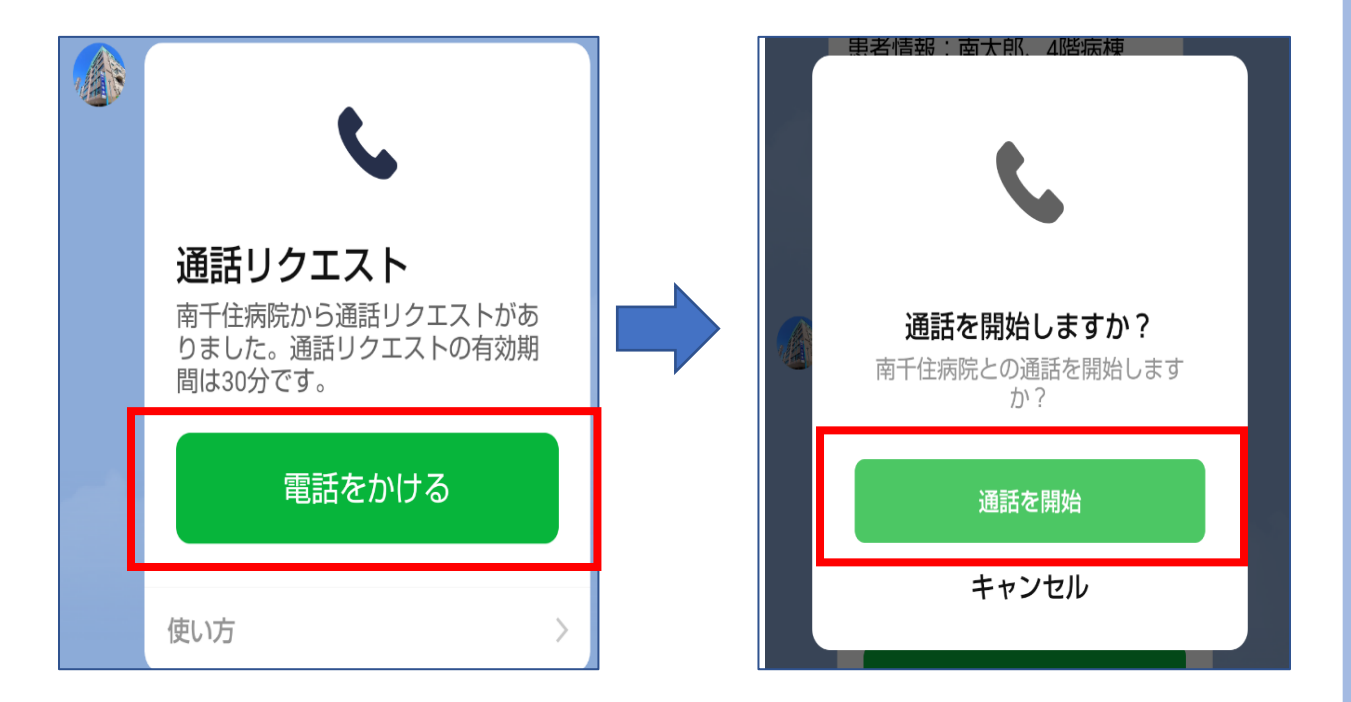

次回以降のご予約の際も②~④の流れとなります。

### オンライン面会の流れ

「通話を開始」をタップ すると、通話が開始さ れます。 画面中央「ビデオ通話 を開始」をタップして いただくと、オンライ ン面会(ビデオ通話)

が開始されます。

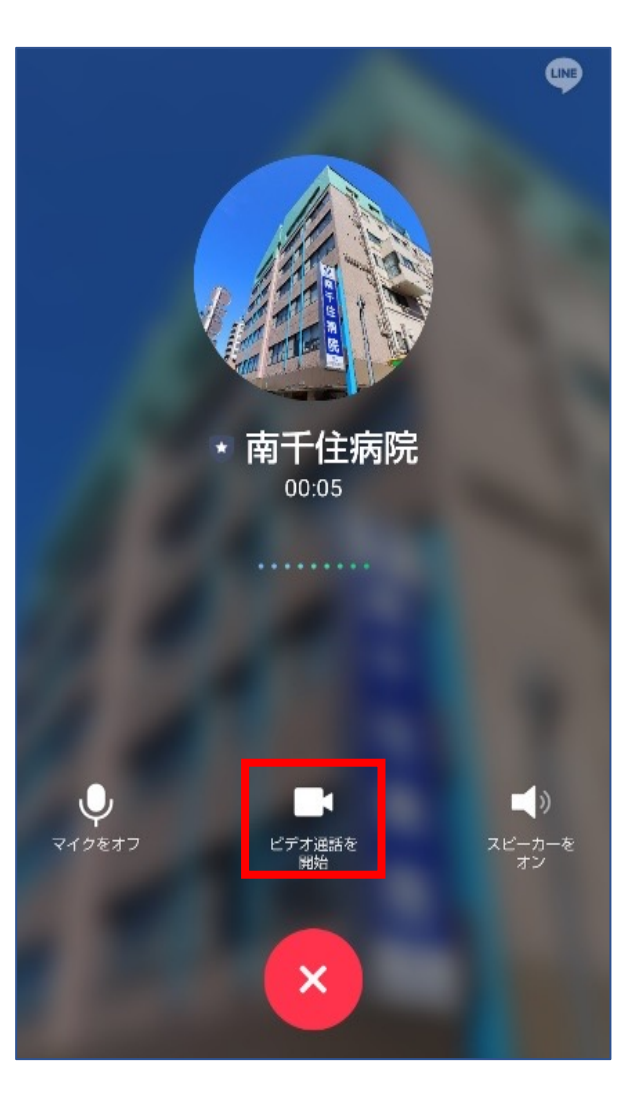

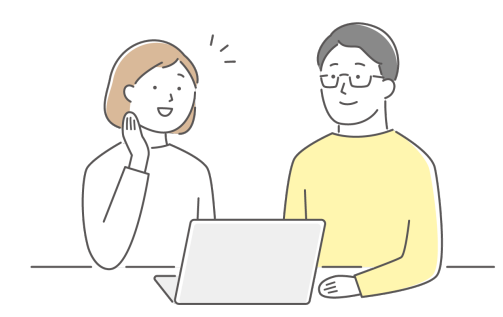

(((•)))

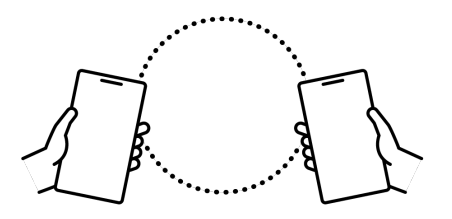

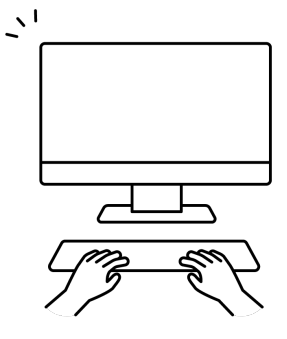

こんなときは・

■ <u>キャンセルしたい</u>

<u>予約確認電話</u>へご連絡下さい。 LINEでのキャンセル受付はしておりません。

■<u>面会日程を変更したい</u>

LINEにて変更希望日(一週間以降)と必要項目を ご記入頂いたうえでお申し込み頂き、 <u>予約確認電話</u>へご連絡下さい。 LINEのみでの変更受付はしておりません。

#### 【予約確認電話】

南千住病院 03-3806-2124 or 03-3806-2232 予約受付時間(祝日、休診日は除く) <u>平日 10:00~12:00、</u>14:00~16:00

ご予約に関するご不明な点は、お気軽にご連絡下さい。